# Ein- und Ausklarieren in den Windward Islands

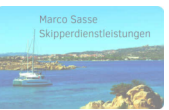

Ein- und Ausklarieren auf den Windward- als auch den Leeward Islands ist durch das Bereisen unterschiedlicher Hoheitsgebiete ein komplexer Prozess. Erklärungen müssen für die Zollämter (customs) als auch die Einreisebehörden (immigrations) abgegeben. Dabei unterscheiden sich die Vorgänge, vor allem aber die webgestützten Tools teilweise gravierend voneinander.

Einen Überblick über die einzelnen formalen Vorgänge und zu verwendenden Applikationen soll dieser Leitfaden geben.

### Vor Antritt der Reise

Anlage User-Account zum Ein- und Ausklarieren in Martinique https://www.demarches-simplifiees.fr/users/sign\_up

Empfehlung: Vor Beginn der Reise die Ausklarierungsdaten ausfüllen. Die Daten müssen noch nicht versendet werden, da die website eine Draft-Version unter dem User-Account speichert. (Ausführliche Anleitung: Punkt 1) https://www.demarches-simplifiees.fr

Anlage User-Account Sailclear und Hinterlegung der Schiffs- und Crewdaten (Punkt 2) https://sailclear.com/

Optional: 5 Tage vor Einreise in St. Lucia einklarieren, sofern das Anreisedatum relativ sicher ist (Punkt 3) https://travelslu.govt.lc/

### Anreise Martinique

Unproblematisch, da Teil der EU (Frankreich)

Ein biometrischer Reisepass wird empfohlen, da sowohl in Paris als auch in Martinique einige Sicherheitsschleusen zu passieren sind. Bitte unbedingt genug Zeit einplanen. Am Flughafen in Paris wird nach bzw. vor der Passkontrolle nochmals ein Sicherheitscheck des Handgepäcks durchgeführt, wobei kleinere Wartezeiten entstehen können.

## Aufstellung der unterschiedlichen Aktivitäten

- 1. Ausklarieren Martinique / Le Marin
- 2. Ein- und Ausklarieren Zoll Sailclear
- 3. Einklarieren und Immigration St. Lucia
- 4. Einklarieren und Immigration St. Vincent und die Grenadinen

#### 1. Ausklarieren in Martinique / Le Marin

Bevor man auf die Reise geht, muss im Hafen Le Marin ausklariert werden.

Dazu ist das Anlegen eines Accounts erforderlich. Dies ist hier möglich: https://www.demarches-simplifiees.fr/users/sign\_up

Über die Website ohne /users/sign\_up war es mir nicht möglich, die Funktion zum Erstellen eines Accounts zu finden. Diese Benutzerfreundlichkeit wird einem noch des Öfteren begegnen.

Ist das Konto erstellt und die Ausreisedaten noch nicht erfasst worden, kann man sich auf eine 10-minütige Erfassung der Daten einstellen. Dies ist am Computer in dem kleinen Büro links am Ende des Stegs 3 (dort befindet sich auch die Tankstelle) möglich, allerdings wird dort eine französische Tastatur angeboten. Sehr gewöhnungsbedürftig.

Der Einstieg in die Datenerfassung beginnt mit dem Namen und Geschlecht des Skippers (oder hier: Masters).

| Formalités déclaratives pour le mouillage et le<br>stationnement dans les eaux territoriales aux<br>Antilles françaises / Clearance formalities in the<br>French West Indies territorial waters |
|----------------------------------------------------------------------------------------------------|
| Ō tatimated fill time: 8 mins.                                                                                                    |
| Your identity                                                                                                    |
| Gender *                                                                                                    |
| O Ms                                                                                                    |
| O Mr                                                                                                    |
| First name *                                                                                                    |
|                                                                                                    |
| Last name +                                                                                                    |
|                                                                                                    |
|                                                                                                    |
| Continue                                                                                                    |
|                                                                                                    |

Beginnend mit der zweiten Seite wird die Befüllung komplexer. Zudem sind einige Hinterlegungen nicht selbsterklärend, wie am Beispiel des Datenfeldes *Arrival anchorage* erläutert.

| 1. DÉCLARATION D'ENTREE ET DE SORTIE D'UN NAVIRE DE<br>PLAISANCE / DECLARATION OF ENTRY AND EXIT OF A<br>PLEASURE VESSEL | Erläuterungen und Hinweise:                                                                  |
|----------------------------------------------------------------------------------------------------|----------------------------------------------------------------------------------------------|
| Date et heure d'entrée *<br>Expected formair minidélygy hhrmin. Example: 01/15/2022 12:00                                |                                                                                              |
| 08.11.2024, 17:00                                                                                                    | Das Datum der Ankunft auf Martinique                                                         |
| Mouillage d'arrivée *                                                                                                    | Hier darf nicht Le Marin eingegeben werden da                                                |
| Martinique – Fort de France Q                                                                                            | sonst die weitere Erfassung nicht funktioniert!                                              |
| Escale précédente *                                                                                                    |                                                                                              |
| Antilles Françaises / French West Indies                                                                                 |                                                                                              |
| Valeur secondaire dépendant de la première *           Martinique – Le Marin         v                                   | Hier nun Le Marin hinterlegen                                                                |
| Durée prévisionnelle du séjour (jours) *                                                                                 |                                                                                              |
| Estimated stay duration (days) 2                                                                                         | Ob 1 oder 2 Tage - das konnte mir der Zoll-Mit-<br>arbeiter auch nicht schlüssig beantworten |
| Nombre de personnes à bord *<br>Number of people on board                                                                | Erläuterungen und Hinweise:                                                                  |
| 8                                                                                                    | Anzahl der Personen inkl. Skipper                                                            |
| Date at heure de sortie<br>Expected format, moldghypy humm, Example: 0(15)2022 12:00<br>Date and time of dispartures     | Genlante Abfabrtszeit in Le Marin                                                            |
| 09.11.2024, 10:00                                                                                                    | Septante Atolantiszen in De Marin                                                            |
| Prochaine escale prévue *<br>Schedulee port d'ail                                                                        |                                                                                              |
| Antilles Françaises /French West Indies v<br>Valeur secondaire dépendant de la première *                                |                                                                                              |
| Martinique – Le Marin 🗸                                                                                                  | Und noch einmal der Hafen der Abreise                                                        |
| 2. NAVIRE / VESSEL                                                                                                    |                                                                                              |
| Nom du navire *<br>Name dv vesel                                                                                         |                                                                                              |
| Utopia                                                                                                    |                                                                                              |
| Previous name of vessel                                                                                                  | Dieses Feld muss nicht gefüllt werden. Der See-                                              |
| Pavillon *                                                                                                    | manns-Aberglaube verbietet sowieso eine Um-                                                  |
| France Q                                                                                                    |                                                                                              |
| Date d'inscription au pavillon * Lopetet format: mm/ddypy_tompte d/15/0022                                               | Martinique ist doch nicht so eigenständig wie<br>erwartet, hier ist France zu hinterlegen!   |
| 27.02.2019                                                                                                    |                                                                                              |
| N° d'inscription au port d'attache ★<br>Home port registration number                                                    | Das Datum aus dem Acte_de_francisation                                                       |
| FQ(23456                                                                                                    |                                                                                              |
| Port d'attache * Home port                                                                                               | dem Acte de francisation, hier N. de francisati-                                             |
| Fort-de-France                                                                                                    | on (matricule) entnommen                                                                     |
| NHII number<br>123456789                                                                                                 |                                                                                              |
| Année de construction *                                                                                                  | MMSI ist nicht erforderlich, das Feld kann so                                                |
| 2018                                                                                                    |                                                                                              |
| Activité *                                                                                                    |                                                                                              |
| Plaisance / Leisure                                                                                                    |                                                                                              |

| Longueur (mètres) *         Sure an enter up is 3 decimal places after the decimal point, transpler 31x1         Longith (metres)         12.79         Jage brute *         Tores tornear         10         Matériau de la coque *         Lardentral         Matériaux composites / Composite         1         Nombre de mâts *         Nombre de moteurs *         Lardentral | Die folgenden technischen Daten habe ich so<br>gut wie möglich hinterlegt, bin aber davon über-<br>zeugt, dass hier keine große Prüfung erfolgt.<br>Beim Material habe ich zum Beispiel so meine<br>Zweifel<br>Über die Tonnage habe ich keine Angaben ge-<br>funden. Also einfach mal eine 10 eingeben |
|----------------------------------------------------------------------------------------------------|----------------------------------------------------------------------------------------------------|
| 2<br>Puissance totale *<br>Total horar power<br>66<br>Type de coque *                                                                                                    |                                                                                                    |
| Ead type Catamaran   Codeword Bia coque * Hill code Blanc / White  Q                                                                                                    |                                                                                                    |
| A Is (systeme disentification automatique / Automatic Identification system ) Coders Vol / Tex If Yes VIF Coders Vol / Tex If Yes                                                                                                    |                                                                                                    |
| Personne physique ou morale ? * Natural of legid person ?  Personne physique / Natural person  Personne morale / Legal Person                                                                                                    |                                                                                                    |
| Nom de famille ou société * Latit aurer de regeneration SAS Unique Zone de résidence * Raudentail ens                                                                                                    |                                                                                                    |
| France Q                                                                                                    |                                                                                                    |
| 4. EQUIPAGE ET PASSAGERS / CREW AND PASSENGERS                                                                                                    | Wenn man sich an dieser Stelle bedankt,<br>schwant einem Böses, was jetzt noch alles auf<br>einen zukommt                                                                                                    |
| EQUIPAGE ET PASSAGERS / CREW AND PASSENGERS     Ø Add an element to « EQUIPAGE ET PASSAGERS / CREW AND PASSENGERS »                                                                                                    | Hier werden nun die einzelnen Crewmitglieder                                                                                                    |
| Click on "+ Ajouter un élément pour « EQUIPAGE ET PASSAGERS »" to add a<br>item for CREW AND PASSENGERS                                                                                                    | durch Belaugen der Schältfläche hinterlegt                                                                                                    |
| 5. DECLARATION EN DOUANE / CUSTOMS DECLARATION Aver vous des marchandines soumines à déclarations douanières etiqu transportez vous de l'arcent liquide d'un montant éral ou                                                                                                    |                                                                                                    |

| EQUIPAGE ET PASSAGERS / CREW AND PASSENGERS                                                                                        |                                              |
|----------------------------------------------------------------------------------------------------|----------------------------------------------|
| EQUIPAGE ET PASSAGERS / CREW AND PASSENGERS 1                                                                                      |                                              |
| CIVILITE / Title *                                                                                                    |                                              |
| Madame = Ms. / Monsieur = Mt.                                                                                                    |                                              |
| O Ms ● Mr                                                                                                    |                                              |
| Prénom *                                                                                                    |                                              |
| First name                                                                                                    |                                              |
| Max                                                                                                    |                                              |
| Nom *                                                                                                    |                                              |
| Last name                                                                                                    |                                              |
| Mustermann                                                                                                    |                                              |
| Date de naissance *                                                                                                    |                                              |
| Expected format: mm/dd/yyyy. Example: 01/15/2022                                                                                   |                                              |
| Date of birth                                                                                                    |                                              |
| 01.01.1970                                                                                                    |                                              |
| Numéro de Passeport *                                                                                                    |                                              |
| Passport number                                                                                                    |                                              |
| ABCDEEGH                                                                                                    |                                              |
|                                                                                                    |                                              |
| Date d'expiration du passeport                                                                                                    |                                              |
| Expected format: mm/adiyyy), sxample: 01/10/2022<br>Passort date of entity                                                         |                                              |
|                                                                                                    |                                              |
| 31.12.2026                                                                                                    |                                              |
| Nationalité *                                                                                                    |                                              |
| Nationality                                                                                                    |                                              |
| Allemagne / Germany Q                                                                                                    |                                              |
|                                                                                                    |                                              |
| Destroy element                                                                                                    |                                              |
|                                                                                                    |                                              |
| Add an element to « EQUIPAGE ET PASSAGERS / CREW AND PASSENGERS »                                                                  | Hier werden nun einzeln alle Daten der Crew- |
|                                                                                                    | mitalieder erfosst                           |
|                                                                                                    | initgheder erfassi                           |
|                                                                                                    |                                              |
| Click on "+ Ajouter un élément pour « EQUIPAGE ET PASSAGERS »" to add a                                                            |                                              |
| item for CREW AND PASSENGERS                                                                                                    |                                              |
| 5 DECLARATION EN DOUANE / CUSTOMS DECLARATION                                                                                      | Beantwortet man diese Frage mit Nein, kann   |
| J. DECLARATION EN DOUANE / CUSTONS DECLARATION                                                                                     | man im Angehlugg, gubmit the file" hetëtigen |
| Avez-vous des marchandises soumises à déclarations douanières et/ou transportez-vous de l'argent liquide d'un montant égal ou      | man ini Anschuss "suomit the me betatigen    |
| supérieur à 10 000 euros ?                                                                                                    |                                              |
| Do you have goods that require customs declaration and/or are you carrying cash in an amount equal to or greater than EUR 10,000?* |                                              |
| 🔿 Yes 💿 No                                                                                                    |                                              |
|                                                                                                    |                                              |
|                                                                                                    |                                              |
| Your draft is automatically saved. More informations 🕑 Submit the file                                                             |                                              |

Die nun erscheinende Seite bietet die Möglichkeit, die Daten für sich zu speichern. Die rechte Schaltfläche finalisiert den Vorgang und erstellt die ATTESTATION DE CLEARENCE. Diese Datei muss ausgedruckt im Büro vorgelegt werden, ein Drucker ist dort vorhanden.

**Tipp!** Erstellt man das Attestation vorab, lasst sich das generierte PDF auch an die Mailadresse des Customs Office versenden. Martinique: <u>contact@marinyachtservices.com</u> Guadeloupe: <u>info@marinaguadeloupe.com</u>

#### 2. Ein- und Ausklarieren Zoll - Sailclear

Dazu sollte man die Sailclear-Seite im Vorfeld mit den erforderlichen Daten angereichert werden. Erstellt Euch ein Konto, anschließend werdet ihr in der Begrüßungsmaske aufgefordert, die Schiffsdaten, Besatzung und die mitgelieferten Waffen (optional) zu erfassen.

| ≤ support@cclec.or                                                                | g <b>🕻 +1 758 453 2556</b>                                                                       |                                                                        |                                                         |                                               |                                           | <b>2</b> A- ,                                         | 🗛 🗛 English 🖌 🧉                                               | 🖗 Marco 🗸 🗸                             |
|-----------------------------------------------------------------------------------|--------------------------------------------------------------------------------------------------|------------------------------------------------------------------------|---------------------------------------------------------|-----------------------------------------------|-------------------------------------------|-------------------------------------------------------|---------------------------------------------------------------|-----------------------------------------|
| SailClea                                                                          | Br                                                                                               | 🚯 Dashboard 🝷                                                          | â Vessels List                                          | 🚨 Crews List                                  | 1 Weapons List                            | Arrival Notifications                                 | $\triangle$ Departure Notifications                           | 🚯 Subscriptions 👻                       |
| Pleasure Ve                                                                       | essels Dashboa                                                                                   | rd                                                                     |                                                         |                                               |                                           |                                                       |                                                               |                                         |
|                                                                                   | Pleasure Vessels                                                                                 | . 1                                                                    | C In                                                    | dividuals                                     | 1                                         | <b>Weapons</b>                                        | 0                                                             |                                         |
|                                                                                   |                                                                                                  |                                                                        |                                                         |                                               |                                           |                                                       |                                                               |                                         |
| Starting Po<br>Before a full notific<br>edited and deleter<br>periodically verify | Dint<br>cation can be created, you<br>d at any time. The notifica<br>that the information in you | need to fill in the d<br>ation creation proc<br>ır saved lists is accu | etails for your V<br>ess allows you<br>rate and up to c | essel, Crew and<br>to utilize the in<br>late. | Weapons lists. This<br>formation from you | information will be stor<br>ur lists in order to subn | ed on your secure account a<br>nit a valid notification. As a | ind can be viewed,<br>result you should |

Die zu erfassenden Daten sind relativ umfangreich. Bitte achtet darauf, dass die Notifications noch nicht bei Abreise in Martinique, sondern bei Ankunft beispielsweise in St. Lucia zu betätigen ist. Das bedeutet, dass wir mit Arrival Notifications beginnen. Martinique ist nicht Teil von Sailclear!

Anbei ein Auszug der erforderlichen Daten für das Schiff.

| ■ support@cciec.org    |                         |          |                       |                |               | <b>C</b> A-             | A A+ English ~      | Marco                  | ~     |
|------------------------|-------------------------|----------|-----------------------|----------------|---------------|-------------------------|---------------------|------------------------|-------|
| SailClear              |                         | 🚯 Dashbo | ard 👻 🏦 Vessels List  | 🚨 Crews List 👌 | Weapons List  | △ Arrival Notifications | △ Departure Notific | ations 🛛 🖀 Subscriptio | ons - |
|                        |                         |          |                       |                |               |                         |                     |                        |       |
| lessel Details         |                         |          |                       |                |               |                         | 🖹 Save              | ★ Cancel 🕒 New P       | Port  |
| Vessel Category*       | Pleasure Vessel *       |          | Vessel Name*          |                | Utopia        |                         |                     |                        |       |
| Type Of Vessel*        | Catamaran               |          | Registration Country* |                | Martinique    |                         |                     |                        | •     |
| Registration Number*   | FQ123456                |          | Call Sign             |                |               |                         |                     |                        |       |
| Home Country*          | Martinique              |          | Home Port*            |                | Fort de Franc | e                       |                     |                        | •     |
| Hull Id                |                         |          | MMSI Number           |                |               |                         |                     |                        |       |
| Owner Details          |                         |          |                       |                |               |                         |                     |                        |       |
| Owner Name*            | Échantillonneur         |          | Contact Number        |                |               |                         |                     |                        |       |
| Address*               | Boulevard de coq au vin |          | Country*              |                | Martinique    |                         |                     |                        | •     |
| Postal Code            | 97290                   |          | City*                 |                | Marin         |                         |                     |                        |       |
| Vessel Characteristics |                         |          |                       |                |               |                         |                     |                        |       |
| No. Of Masts*          | 1                       | Ŀ        | s Cruiser Type        |                |               |                         |                     |                        |       |
| Construction Material* | Plastic *               |          | ′ear Build★           |                | 2018          |                         |                     | 0                      | 8     |
| Dimension In           | 🔾 Feet 🍘 Meters         | c        | Color*                |                | White         |                         |                     | -                      | •     |
| Length*                | 12.79                   | v        | Width*                |                | 7.68          |                         |                     | \$                     | 8     |
| Gross Tonnage*         | 12                      | 1        | Vet Tonnage*          |                | 12            |                         |                     | 0                      | 1     |
| Draft*                 | 1.25                    |          |                       |                |               |                         |                     |                        |       |
| Outboard Motor         |                         | 1        | nboard Motor          |                |               |                         |                     |                        |       |
| Brand                  | -Select-                | E        | Brand                 |                | Yanmar        |                         |                     | -                      |       |
| Quantity               | 8                       | c        | Quantity              |                | 2             |                         |                     | ٥                      | 1     |
| Total HP               | 0                       | T        | fotal HP              |                | 66            |                         |                     | 0                      | 1     |
|                        |                         |          |                       |                |               |                         |                     | Save X Canc            | '     |

Hat man diesen Punkt erfolgreich abgeschlossen, wird die Crew hinterlegt. Auch hier ist der Aufwand nicht zu unterschätzen, insbesondere die Übertragung der Passdaten ist umfangreich. Am besten verwendet man dazu die Vorlage der Sailclear-Seite. Diese Vorlage ist aber nicht so leicht zu finden. Es wäre zu erwarten gewesen, dass man bei der Erfassung ein Template zur Verfügung gestellt bekommt. Dieses offenbart sich allerdings erst, wenn man auf die Schaltfläche "Upload from Excel" klickt.

Der Einfachheit halber hier der Link zum Template: <u>https://apisailclearprod2024.cclec.org/Templates/Individual\_For-mat.xlsx</u>. Dies funktioniert auch, wenn man sich nicht eingeloggt hat.

Der Prozess des Einklarierens beispielsweise in St. Lucia funktioniert so, dass man zuerst die Zollformalitäten bei bei den "customs" erledigt, die Immigration inklusive des Abstempels der Pässe erfolgt dann im Nachbarbüro. Nun aber erst einmal das Einklarieren bei den Customs Office über die Funktion Arrival Notifications.

!!! Bei der erstmaligen Erfassung von Notifications werden 25 US\$ fällig, die per Kreditkarte online bezahlt werden !!!

| ■ support@cclec.org      | 6                                |      |                           |                 |                | 0 /         | A A+ English Y  | 🌍 Marco 🛛 👻     |
|--------------------------|----------------------------------|------|---------------------------|-----------------|----------------|-------------|-----------------|-----------------|
| SailClear                |                                  | 🚜 Da | ishboard 👻 🊊 Vessels List | 🚨 Crews List    | 1 Weapons List |             |                 | Subscriptions • |
|                          |                                  |      | 1<br>Voyage               | 2<br>Individual |                | 3<br>Weapon | 4<br>Additional | 5<br>Review     |
| 🚔 Arrival Voyage Details |                                  |      |                           |                 |                |             |                 |                 |
| Vessel Category          | Pleasure Vessel                  | •    | Select Vessel*            |                 | Utopia         |             |                 | *               |
| Intended Arrival Date*   | 25/11/2024                       | Ē    | Intended Arrival Time     |                 | 15:00          |             |                 |                 |
| Intended Departure Date* | 27/11/2024                       | Ē    | Intended Departure Time   |                 | 09:00          |             |                 |                 |
|                          |                                  |      | Select Arrival Port*      |                 | Rodney Bay     |             |                 | •               |
| Select Arrival Country*  | Saint Lucia                      | •    | Select Previous Port*     |                 | Le Marin       |             |                 | •               |
| Select Previous Country* | Martinique                       | •    |                           |                 |                |             |                 |                 |
| Select Next Country*     | Saint Vincent and The Grenadines | •    | Select Next Port*         |                 | Wallilabou     |             |                 | •               |
| Select Reason For Visit* | Pleasure                         | •    | Theo vesser               |                 | · 165 () 140   |             |                 |                 |
|                          |                                  |      |                           |                 |                |             |                 |                 |

⊖ Next

In der nächsten Maske werden die bereits hinterlegten Crewmitglieder angegeben. Am unteren Ende werden diese aufgerührt, das Kästchen neben Rank markiert alle vorhandenen Personen, die über + *Add Individuals* in die Liste eingefügt werden.

| support@    | cclec.org 🔰 📞 +1 7  | 58 453 2556                             |                                                           |                   |                           |                                         | 🗢 A- A A+ English 👻            | Marco             |
|-------------|---------------------|-----------------------------------------|-----------------------------------------------------------|-------------------|---------------------------|-----------------------------------------|--------------------------------|-------------------|
| SailC       | lear                |                                         |                                                           | 🤹 Dashboard 👻 🌲 🕯 | Vessels List 🙎 Crews List | <b>ή</b> Weapons List Δ Arrival Notific | ations 🗘 Departure Notificatio | ns 🔹 Subscription |
|             |                     |                                         |                                                           | Voyage            | 2<br>Individual           | 3<br>Weapon                             | 4<br>Additional                | Rev               |
| Select crew | and passengers from | m the AVAILABLE list and add them to th | e CURRENT VOYAGE List. You must specify a single Master f | for each voyage.  |                           |                                         |                                |                   |
| 🚨 Crew Ar   | nd Passenger List F | or Current Voyage (0)                   |                                                           |                   |                           |                                         | 2 Upload From Excel            | ⊖ Back ⊖ Next     |
| Rank        | Name                | Document Type                           | Document ID                                               |                   | Date Of Expiry            | Position                                | Action                         |                   |
|             |                     |                                         | Nothing Selected                                          |                   |                           |                                         |                                |                   |
|             |                     |                                         |                                                           |                   |                           |                                         |                                |                   |
| Individu    | als List            |                                         |                                                           |                   |                           |                                         |                                | Q Search          |
| Available ( | 2)                  |                                         |                                                           |                   |                           |                                         |                                | Add Individual    |
| Available ( | ~)                  |                                         |                                                           |                   |                           |                                         |                                | + Add Individuals |
|             | Rank                | Name                                    | Country Of Citizenship                                    | Document Type     | Do                        | cument ID Date C                        | Of Expiry A                    | ction             |
|             | Master              | Marco Sasse                             | Germany                                                   | Passport          | A11                       | B2C3D4 11/20                            | /2033                          | •                 |
|             | Crew                | Peter Mustermann                        | Germany                                                   | Passport          | Z0'                       | Y9X8W7 07/09                            | /2029                          | •                 |
|             |                     |                                         |                                                           |                   |                           |                                         |                                |                   |

Nach der Angabe der Waffen erfolgt noch die Zollerklärung.

| SailClear                               |            | 🖀 Dashboard 🝷 | 🏦 Vessels List 🛛 🚨 Crews List |        |                 | Subscriptions • |
|-----------------------------------------|------------|---------------|-------------------------------|--------|-----------------|-----------------|
|                                         |            | Voyage        | Individual                    | Weapon | 4<br>Additional | 5<br>Review     |
| Add Stores And Animals                  |            |               |                               |        | 0               | Back ONext      |
| Spirits(Litres)                         | 🔿 Yes 💿 No |               |                               | 0      |                 |                 |
| Tobacco(Grams)                          | 🔿 Yes 💿 No |               |                               | 0      |                 |                 |
| Wines(Litres)                           | 🔿 Yes 💿 No |               |                               | 0      |                 |                 |
| Monetary Instruments Above (10,000 USD) | 🔿 Yes 💿 No |               |                               |        |                 |                 |
| Cigarettes(#)                           | 🔿 Yes 💿 No |               |                               | 0      |                 |                 |
| Restricted Goods(Including Cittes)      | 🔿 Yes 💿 No |               |                               |        |                 |                 |
| Cigar(#)                                | 🔿 Yes 💿 No |               |                               | 0      |                 |                 |
| Animals                                 | 🔿 Yes 💿 No |               |                               |        |                 |                 |
| Other / Un-Manifested Cargo             | 🔿 Yes 💿 No |               |                               |        |                 |                 |
|                                         |            |               |                               |        |                 |                 |
|                                         |            |               |                               |        |                 | A               |
|                                         |            |               |                               |        |                 | ⊖ Back ⊖ Next   |

Nach erfolgreicher Übermittlung der Daten wird ein Datensatz mit einer eindeutigen Nummer erstellt. Meist wollen die Officer nur diese Nummer haben, die sie in ihrem Rechner aufrufen und das Einklarieren vornehmen. Gerne erhebt man dafür eine Gebühr von 35 EC\$, ca. 12 Euro (Stand: 11/24).

Zwingend vorgeschrieben in Sailclear bei der *Arrival Notification* ist die Erfassung der nächsten Station im nächsten Land. Das kann nicht in jedem Fall verbindlich geplant werden. Den Erfahrungen nach wird dies auch nur ungefähr geprüft, ein abweichendes Datum führt zu keinen Problemen. Allerdings hatte man mir in Marigot Bay mitgeteilt, dass ich Ein- und ausklariert hätte, obwohl ich das nicht vorgehabt hatte. Gerne nehme ich Erfahrungsberichte anderer Skipper\*innen entgegen.

Man erhält im Anschluss ein Clearence-Formular, welches im nächsten Hafen einbehalten und durch das Ausklarieren-Dokument ersetzt wird. Auch beim Ausklarieren ist vorher die *Departure Notification* auszufüllen, die sich nicht wesentlich von dem dokumentierten Einklarierungsprozess unterscheidet.

#### 3. Einklarieren und Immigration St. Lucia

St. Lucia hat ein neues Formularsystem zur Einreise entwickelt. Die Internetadresse lautet <u>https://travelslu.govt.lc/</u>. Waren die aufgeführten Formulare aufwändig, so kommt nun eine neue Herausforderung.

Eine korrekte Erfassung der Daten ist nicht möglich. Das habe ich stundenlang versucht. Also muss man etwas tricksen. Das geht schon bei der ersten Seite los.

| LET HER INSPIRE YOU                                 |                       |                            |          |                         |                             |                                                                                                    |
|-----------------------------------------------------|-----------------------|----------------------------|----------|-------------------------|-----------------------------|----------------------------------------------------------------------------------------------------|
|                                                     |                       |                            |          |                         |                             | All and a second second second second second second second second second second second second second second se |
| 1 Arrival 2 Personal                                | 3 Travel              | 4 Destination              | 5 Health | 6 Family                | 7 Customs                   | 8 Review                                                                                                    |
| Port / Vessel Information                           |                       |                            |          |                         |                             |                                                                                                    |
| What is your residential Status in St. Lucia? Resid | lent/Returning Natior | nal Non-Resident/Visitor   |          |                         |                             |                                                                                                    |
| How are you entering St. Lucia? Sea Air             |                       | Country of Embarkation     |          | Port of Embarkation     |                             |                                                                                                    |
| AIR FRANCE                                          | *                     | MARTINIQUE                 |          | MARTINIQUE AIMÉ C       | ÉSAIRE INTERNATIONAL AIRPOR | т <del>т</del>                                                                                                 |
| Port of Debarkation                                 |                       | Flight/Registration Number |          | Intended Date of Arriva | 1                           |                                                                                                    |
| HEWANORRA INTERNATIONAL AIRPORT                     | Ψ                     | AF1234                     |          | 25/11/2024              |                             | Ē                                                                                                    |
| Intended Date of Departure                          |                       |                            |          |                         |                             |                                                                                                    |
|                                                     | <b></b>               |                            |          |                         |                             |                                                                                                    |

Obwohl wir mit einem Segelboot, also by sea, St. Lucia betreten, sind alle Versuche gescheitert, die Option Sea zu wählen. Anscheinend sind damit Fähren gemeint, die von Martinique starten, aber auch unter Angabe Port of Embarkation Fort-de-France (Le Marin ist gar nicht aufgeführt) konnte das Formular nicht übermittelt werden. Besondere Freude macht die Fehlermeldung nach dem gesamten Erfassungsprozess.

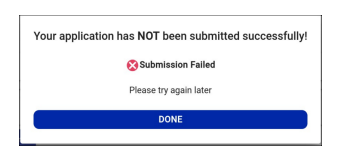

Nun aber zu der ersten Maske.

Erfolgreich war ausschließlich die Angabe, dass die Anreise per Air erfolgte. Den Flughafen kann man noch korrekt angeben, als Anreisedatum ist aber nur das Tagesdatum oder die folgenden 5 Tage möglich. Dass man einige Tage zuvor mit dem Flugzeug angereist ist, kann nur logisch sein, lässt sich aber nicht hinterlegen. Also wählt man das aktuelle Tagesdatum. Ebenfalls kurios ist, dass man als Port of Debarkation nur die beiden Flughäfen auf St. Lucia wählen kann. Diese Angabe kann nur falsch sein, wird aber akzeptiert. Das Abreisedatum habe ich in meinem Fall mit dem geplanten Datum der Ausreise Richtung St. Vincent and the grenadines gefüllt. Vermutlich spielt dies aber keine Rolle.

|   | A.<br>SAINT LUCIA                                                                          | / \                               |                         | / \                  |           |         |
|---|--------------------------------------------------------------------------------------------|-----------------------------------|-------------------------|----------------------|-----------|---------|
|   | Artival     O Travel                                                                       | Cestination                       | 6 Health                | 6 Family             | 7 Customs | Review  |
|   | Personal Information<br>First Name                                                         | Middle Name                       |                         | Last Name            |           |         |
|   | MAX                                                                                        |                                   |                         | MUSTERMANN           |           |         |
| Ж |                                                                                            |                                   |                         |                      |           |         |
|   | Gender                                                                                     | Country of Birth                  |                         | Date Of Birth        |           |         |
|   | MALE                                                                                       | * GERMANY                         | *                       | 7/5/1969             |           | <b></b> |
|   |                                                                                            |                                   |                         |                      |           |         |
|   | Nationality                                                                                | Marital Status                    |                         | Occupation           |           |         |
|   | GERMANY                                                                                    | * MARRIED                         | *                       | SKIPPER              |           |         |
|   | NO VISA REQUIRED Address Information                                                       |                                   |                         |                      |           |         |
|   | Address Line 1                                                                             | Address Line 2                    |                         | City                 |           |         |
|   | HAUPTSTRASSE 1                                                                             |                                   |                         | BERLIN               |           |         |
|   |                                                                                            |                                   |                         |                      |           |         |
|   | State/Province/Region/County                                                               | Zip Code/Postal Code              |                         | Country of Residence |           |         |
|   | BERLIN                                                                                     | 10000                             |                         | GERMANY              |           | · ·     |
|   | Contact Information                                                                        | Use 00000 if not applicable       |                         |                      |           |         |
|   | Email Address                                                                              |                                   | Confirm Email Address   |                      |           |         |
|   | skipper.marco@murena.io                                                                    |                                   | skipper.marco@murena.io |                      |           |         |
|   | Phone Number                                                                               |                                   |                         |                      |           |         |
|   | • 123456789                                                                                |                                   |                         |                      |           |         |
| X | Check the box if you DO NOT wish to receive information about St. Lucia or take part in ma | rketing and promotion activities. |                         |                      |           | X       |
|   | USCK HCA                                                                                   |                                   |                         |                      |           |         |

Die persönlichen Daten lassen sich vergleichsweise einfach hinterlegen. Dies ist auch nicht für jeden Einreisenden der Crew erforderlich. Im Verlauf gibt es den Punkt "family". Hier lassen sich vereinfacht vier weitere Crewmitglieder mit vereinfachten Datenangaben erfassen. Umfasst die Crew mehr als fünf Personen, muss allerdings eine neue Datenerfassung vorgenommen werden. Dabei ist es beliebig, welches Crewmitglied als weitere Hauptperson aufgenommen wird.

|                                     | /                                       | Λ             | $\sim$                                          | $\Lambda$ | $\sim$                                |                         |        |
|-------------------------------------|-----------------------------------------|---------------|-------------------------------------------------|-----------|---------------------------------------|-------------------------|--------|
|                                     |                                         |               |                                                 |           |                                       |                         |        |
|                                     | /                                       |               |                                                 |           |                                       | $\mathbf{X}$            |        |
| Arrival                             | Personal                                | 3 Travel      | Destination                                     | 5 Health  | 6 Family                              | O Customs               | Review |
| ravel Information                   |                                         |               |                                                 |           |                                       |                         |        |
| ravel Document Type                 |                                         |               | Travel Document Number                          |           | Travel Document Issue Countr          | /                       |        |
| PASSPORT                            |                                         | *             | A1B2C3E4                                        |           | GERMANY                               |                         | Ŧ      |
|                                     |                                         |               |                                                 |           |                                       |                         |        |
| avel Document Issue Date            |                                         |               | Travel Document Expiry Date                     |           | Upload Passport Biodata page          | or National ID Card*    |        |
| 5/10/2022                           |                                         | Ē             | 4/10/2032                                       | ÷         | 2024-11-11-140138.jpg                 |                         | ) ×    |
|                                     |                                         |               |                                                 |           | *OECS citizens only   Image Max size: | BMB   PDF Max size: 3MB |        |
|                                     | View image                              |               |                                                 |           |                                       |                         |        |
|                                     |                                         |               |                                                 |           |                                       |                         |        |
| Ihich countries have you visited in | in the previous 21 days? Please check a | il the apply! |                                                 |           |                                       |                         |        |
| MARTINIQUE, SPAIN                   |                                         |               |                                                 |           |                                       |                         | *      |
|                                     |                                         |               |                                                 |           |                                       |                         |        |
| Rank Mant                           |                                         |               |                                                 |           |                                       |                         |        |
| Dack Next                           |                                         |               |                                                 |           |                                       |                         |        |
| DBUX NEXT                           |                                         |               |                                                 |           |                                       |                         |        |
|                                     |                                         |               |                                                 |           |                                       |                         |        |
|                                     |                                         | © 2024 C      | opyright: CARICOM IMPACS   All rights reserved. | v24016    | A Report Issue                        |                         |        |

Nun folgt die größte Herausforderung. Der Upload eines Fotos des Ausweisdokuments! Ich habe dies über meine Laptop-Kamera gemacht, sicherlich ist dies auch per Tablet oder Smartphone möglich. Datenschutzgedanken muss man dabei aber verbannen. Diesen Vorgang haben wir auch mit der Officerin besprochen - keine Chance, vom vorgegebenen Prozess abzuweichen.

|        | SAINT LUCIA<br>LET HER INSPIRE TOU          |          |            |                                              |                            |                   |           |        |
|--------|---------------------------------------------|----------|------------|----------------------------------------------|----------------------------|-------------------|-----------|--------|
|        |                                             |          |            |                                              |                            |                   |           |        |
|        | Arrival                                     | Personal | 🖉 Travel   | 4 Destination                                | 5 Health                   | 6 Family          | 7 Customs | Review |
|        | Destination Information<br>Purpose of Visit |          |            |                                              |                            |                   |           |        |
|        | PLEASURE/HOLIDAY/VACATION                   |          |            | •                                            |                            |                   |           |        |
| $\sim$ | Accommodation Type                          |          |            |                                              |                            |                   |           |        |
|        | NOT REQUIRED(IN-TRANSIT)                    |          |            | Ψ                                            |                            |                   |           |        |
|        | Save                                        |          |            |                                              |                            |                   |           |        |
|        |                                             | <u>\</u> |            |                                              |                            | $\langle \rangle$ |           |        |
|        |                                             | <b>*</b> | © 2024 Cop | right: CARICOM IMPACS   All rights reserved. | <b>1</b> <u>v2.4.0-1.6</u> | 🛓 Report Issue    |           |        |
|        |                                             |          |            |                                              |                            |                   |           |        |

Der Accommodation Type soll mit Not Required hinterlegt werden, das haben wir in Rodney Bay erfragt. Die folgenden Angaben zu vorhandenen Beschwerden haben wir alle mit No beantwortet.

| <u>A</u>                                                                           |                                                   |                   |           |           |        |        |
|------------------------------------------------------------------------------------|---------------------------------------------------|-------------------|-----------|-----------|--------|--------|
| SAINT LUCIA<br>LET HER INSPIRE YOU                                                 |                                                   |                   |           |           |        |        |
| Arrival Personal                                                                   |                                                   | stination         | Manith    | 6 Earrily |        | Perior |
|                                                                                    |                                                   |                   | Treater - |           | Cuntum | ,      |
| Health Information                                                                 | ny of the following symptoms? (Check all that as  | nahi)             |           |           |        |        |
| None of the shove                                                                  | ny or the following symptoms? (Check all that a   | չիկ)              |           |           |        |        |
|                                                                                    |                                                   |                   |           |           |        |        |
| Been diagnosed with a communicable disease?                                        |                                                   |                   |           |           |        |        |
| NO                                                                                 |                                                   |                   |           |           |        | •      |
|                                                                                    |                                                   |                   |           |           |        |        |
| Had close contact with anyone diagnosed with a communicable disease?               |                                                   |                   |           |           |        |        |
| NO                                                                                 |                                                   |                   |           |           |        | · /    |
|                                                                                    |                                                   |                   |           |           |        |        |
| Provided direct care for patients with communicable diseases?                      |                                                   |                   |           |           |        |        |
| NO                                                                                 |                                                   |                   |           |           |        |        |
| Visited any nationt having a communicable disease?                                 |                                                   |                   |           |           |        |        |
| NO                                                                                 |                                                   |                   |           |           |        | •      |
|                                                                                    |                                                   |                   |           |           |        |        |
| Worked/stayed in a closed environment with someone with a communicable disease     | ?                                                 |                   |           |           |        |        |
| NO                                                                                 |                                                   |                   |           |           |        | ÷      |
|                                                                                    |                                                   |                   |           |           |        |        |
| Lived in the same household as someone with a communicable disease?                |                                                   |                   |           |           |        |        |
| NO                                                                                 |                                                   |                   |           |           |        |        |
|                                                                                    |                                                   |                   |           |           |        |        |
| I nereby declare that the above information is correct. Lacknowledge that any fail | e declaradons on this form is subject to a fine o | I XCD \$1,000.00. |           |           |        |        |
| Back Next                                                                          |                                                   |                   |           |           |        |        |
|                                                                                    |                                                   |                   |           |           |        |        |

Eine kleine Schaltfläche ermöglicht über "add family" andere Crewmitglieder in einer vereinfachten Erfassungsmaske zu hinterlegen.

| AS<br>SAINT LUCIA<br>LET HER INSPIRE TOU |                            |   |              |                                             |                                  |               |              |        |
|------------------------------------------|----------------------------|---|--------------|---------------------------------------------|----------------------------------|---------------|--------------|--------|
|                                          |                            |   |              |                                             |                                  |               | $\backslash$ |        |
| 🖉 Arrival                                | Personal                   |   | 7 Travel     | Destination                                 | Health                           | 6 Family      | Customs      | Review |
| Do you have any family members           | to add to your application | ? |              |                                             |                                  |               |              |        |
| Back Add Family No, Co                   | ntinue                     |   |              |                                             |                                  |               |              |        |
|                                          |                            | - |              |                                             |                                  | $\wedge$      | _ 🔺          |        |
|                                          |                            | * | © 2024 Copyr | ight: CARICOM IMPACS   All rights reserved. | <mark>∎ <u>v2.4.0-1.6</u></mark> | AREPORT Issue |              |        |

Vereinfachte Erfassungsmaske ist im folgenden dokumentiert noch lange nicht einfach, es stellt sich aber nach einigen Minuten Erfassungsroutine ein. Hier Teil 1 der Dateneingabe:

| $\sim$                                                    | $\sim$                         | $\Lambda$                   | $\Lambda$ | $\Lambda$                                                     |        |
|-----------------------------------------------------------|--------------------------------|-----------------------------|-----------|---------------------------------------------------------------|--------|
| AL<br>SAINT LUCIA<br>LET HER INSTITUTION                  |                                |                             |           |                                                               |        |
|                                                           |                                |                             |           |                                                               |        |
| Arrival Personal                                          | 💋 Travel                       | Destination                 | Health    | 6 Family Oustoms                                              | Review |
| Personal Information                                      |                                |                             |           |                                                               |        |
| First Name                                                |                                | Middle Name                 |           | Last Name                                                     |        |
| KARL                                                      |                                |                             |           | NAPF                                                          |        |
|                                                           |                                |                             |           |                                                               |        |
| Gender                                                    |                                | Country of Birth            |           | Date Of Birth                                                 |        |
| MALE                                                      | *                              | SWITZERLAND                 | *         | 30/12/1977                                                    | ÷      |
|                                                           |                                |                             |           |                                                               |        |
| Nationality                                               |                                | Marital Status              |           | Occupation                                                    |        |
| GERMANY                                                   | -                              | SINGLE                      | •         | KEINE                                                         |        |
| NO VISA REQUIRED                                          |                                |                             |           |                                                               |        |
| Travel Information                                        |                                |                             |           |                                                               |        |
| Travel Document Type                                      |                                | Travel Document Number      |           | Travel Document Issue Country                                 |        |
| PASSPORT                                                  | •                              | Z0Y9X8WZ                    |           | SWITZERI AND                                                  | *      |
| The other                                                 |                                |                             |           | SHILLER                                                       |        |
| Travel Document Issue Date                                |                                | Travel Document Expiry Date |           | Upload Passport Biodata page or National ID Card*             |        |
| 1/1/2020                                                  | Ē                              | 31/12/2029                  |           | Passport Biodata Photo                                        | Q      |
|                                                           |                                |                             |           | *OECS citizens only   Image Max size: 8M8   PDF Max size: 3M8 | v      |
| Which countries have you visited in the previous 21 days? | ? Please check all that apply! |                             |           |                                                               |        |
|                                                           |                                |                             |           |                                                               |        |

Im Teil 2 werden noch die Gesundheitsdaten abgefragt:

| Which countries have you visited in the previous                                                                | lavs? Please check all that annivi                                                                   |   |
|----------------------------------------------------------------------------------------------------|----------------------------------------------------------------------------------------------------|---|
| SAINT LUCIA<br>LET HER INSPIRE YOU                                                                              |                                                                                                    |   |
| lealth Information                                                                                              |                                                                                                    |   |
| ithin the past 21 days have you, or any person                                                                  | are travelling with experienced any of the following symptoms? (Check all that apply)                |   |
| None of the above                                                                                               |                                                                                                    | Ŧ |
| en diagnosed with a communicable disease?                                                                       |                                                                                                    |   |
| NO                                                                                                    |                                                                                                    | • |
| ad close contact with anyone diagnosed with a                                                                   | mmunicable disease?                                                                                  |   |
| NO                                                                                                    |                                                                                                    | - |
| ovided direct care for patients with communic                                                                   | t diseases?                                                                                          |   |
| NO                                                                                                    |                                                                                                    | - |
| sited any patient having a communicable disea                                                                   | ,                                                                                                    |   |
| NO                                                                                                    |                                                                                                    | - |
| ndead latawad in a alaanad anwinanmant with any                                                                 | no with a communicable disease?                                                                      |   |
| NO                                                                                                    | ie win a communcable usease?                                                                         | • |
| and to also a some la constant d'a serie de serie de la constant de la constant de la constant de la constant d |                                                                                                    |   |
| ved in the same nodsenoid as someone with a                                                                     | imunicable disease?                                                                                  |   |
|                                                                                                    |                                                                                                    |   |
| I hereby declare that the above information is                                                                  | rect. I acknowledge that any false declarations on this form is subject to a fine of XCD \$1,000.00. |   |
| lease certity that all statements are true before                                                               | ving foward.                                                                                         |   |
| Save Cancel                                                                                                    |                                                                                                    |   |

Nun folgt der letzte Schritt, die Angabe der eingeführten Waren. Auch dies scheint eine Eingabe ohne große Prüfungsrelevanz zu sein, sofern man nicht verbotene Waren angibt. Die Anzahl der Gepäckstücke beispielsweise wird vermutlich die Gesamtanzahl aller Reisenden meinen, aber auch 1 Gepäckstück wird akzeptiert.

Im Anschluss erfolgt der Review der Daten, was nicht bedeutet, dass eine Validierung erfolgt. Man kann lediglich seine erfassten Daten noch einmal überprüfen. Erst bei der Übermittlung wird diese Prüfung vorgenommen. Liegt ein Fehler vor, erscheint die im zu Beginn des Abschnitts angezeigte Fehlermeldung ohne weitere Erläuterung, die gesamte Erfassung muss von vorn begonnen werden! Somit ist eine sorgfältige Erfassung obligatorisch.

#### 4. Einklarieren und Immigration St. Vincent und die Grenadinen

Die beiden ersten Möglichkeiten zum Einklarieren in St. Vincent bestehen erst in Chateaubelair Bay und Wallilabou Bay. Beide Stationen machen einen wenig seriösen Eindruck. Dabei scheint Chateaubelair noch erfolgsversprechender zu sein, in Wallilabou wurde ich mit dem Hinweis abgewiesen, dass der Rechner nicht funktionieren würde. Zudem war dort nur ein Officer vorhanden, es benötigt aber einen customs und eines immigration Officers. Vielleicht wird dies auch in Personalunion gemacht, die Officer in Port Elizabeth, in dem ich letztendlich einklariert hatte, konnten sich jedenfalls keinen Reim daraus machen und waren der Ansicht, dass eine korrekte Einreise so nicht möglich sei.

Generell läuft der Prozess hier einfacher als in St. Lucia ab, es keinen maschinell unterstützten Eingabevorgang.

#### 5. Möglichkeiten zum Einklarieren

#### St. Lucia

Rodney Bay - Mit dem Dinghi in die Marina, nach dem Einlaufen leicht rechts halten und das Dinghi am Steg parken 08:00 - 12:00 Uhr 13:30 - 17:00 Uhr\* Marigot Bay - Office befindet sich direkt in der Marina 08:00 - 16:30 Uhr\* Vieux Fort - Anscheinend nur am Flughafen möglich Öffnung unbekannt, vermutlich lange, da internationaler Flughafen

#### St. Vincent und die Grenadinen

Chateaubelair Bay - "Unscheinbare Büros", schnelle Abwicklung, vermutlich etwas zu hohe Gebühren 16:00 - 18:00 Uhr Wallilabou Bay - Officer nur auf Anforderung vor Ort, Zico kontaktieren Auf Anfrage Port Elizabeth - sehr professionelle und hilfsbereite Abwicklung Muss noch recherchiert werden

\* Die Öffnungszeiten sind noch nicht validiert

#### Erstellt von:

Skipperdienstleistungen Marco Sasse Dürerstraße 10 14513 Teltow Mobil: +49 162 540 1120 https://www.segelfreu.de

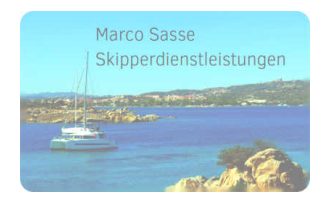

Bei Anregungen oder Rückfragen: skipper.marco@murena.io

#### Änderungsdokumentation

 Version 1.0
 Initiale Erstellung

 Version 1.1
 Kleine Korrekturen, Hinterlegung der Mail-Adressen der französischen Zollbehörde